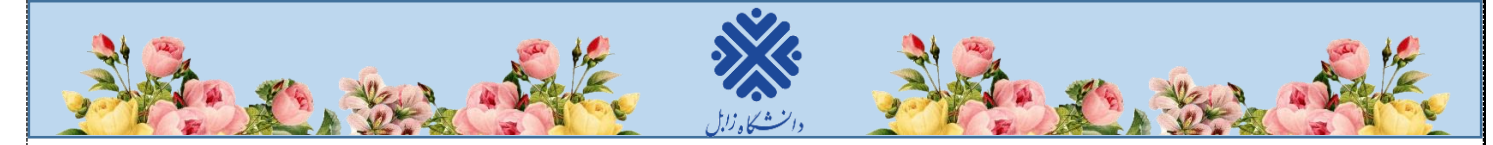

## نحوه ورود به سیستم گلستان جهت پذیرش غیر حضوری

۱- برای ورود به سیستم گلستان لازم است از مرورگر google chrome استفاده نمایید. در ابتدا آدرس google chrome را بزنید تا به صفحه زیر golestan.uoz.ac.ir را بزنید تا به صفحه زیر منتقل شوید. روی دکمه «ورود به سیستم» (شکل ۱) کلیک نمایید.

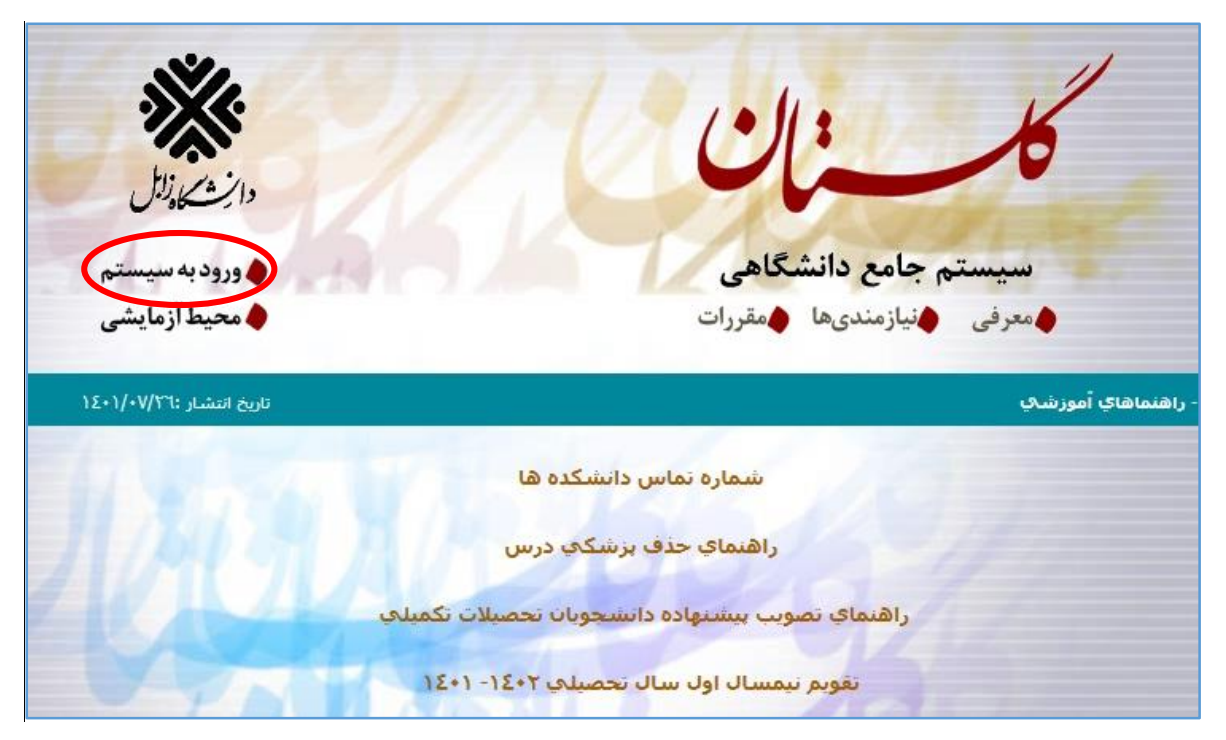

(شکل ۱)

۲- مطابق شکل۲ وارد صفحه log in می شوید. در این صفحه، باید شناسه کاربری و گذرواژه خود را وارد نموده، سپس روی گزینه «ورود» کلیک نمایید.

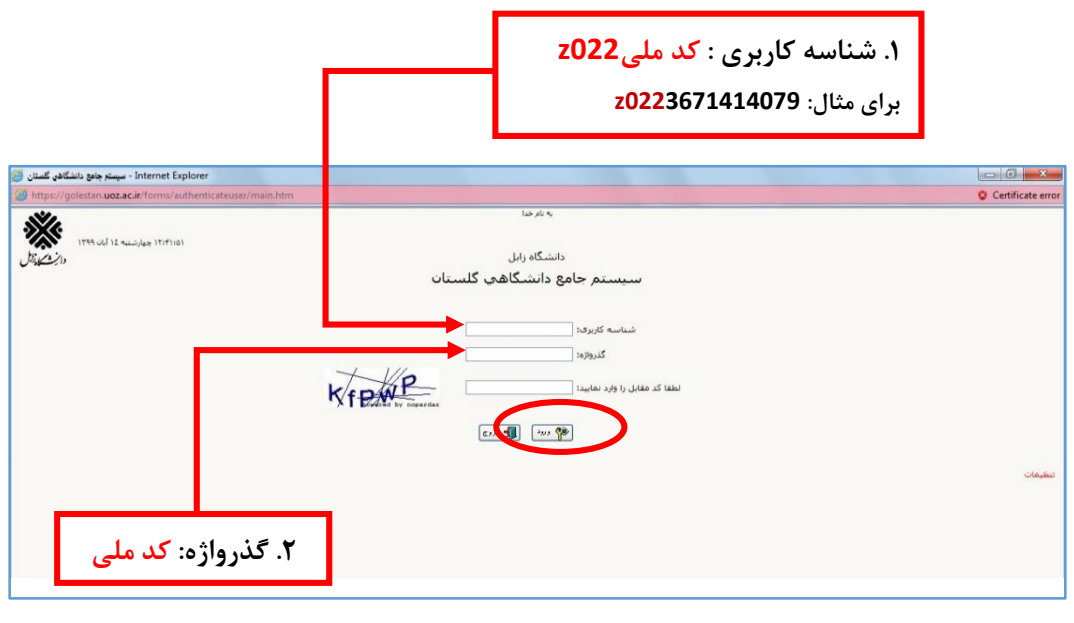

(شکل ۲)

١

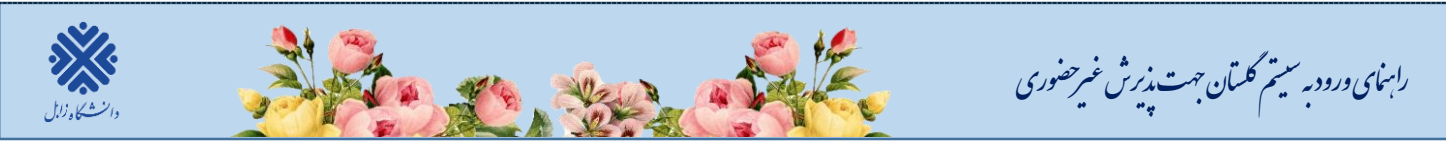

۳- در این مرحله از طریق منوی زیر وارد فرم پذیرش غیر حضوری شوید. (شکل۳)

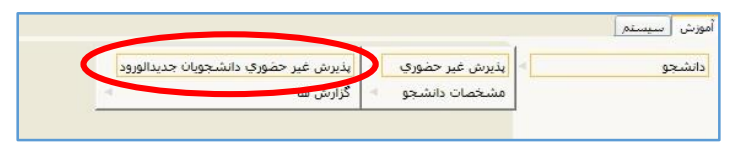

(شکل ۳)

با انتخاب «**پذیرش غیر حضوری دانشجویان جدیدالورود**» فرم زیر روی صفحه، نمایش داده می شود. (شکل۴)

|                                                                                                    |                |                           | حضورى دانشجويان جديدالورود      | 🕑 پڌيرش غير     |
|----------------------------------------------------------------------------------------------------|----------------|---------------------------|---------------------------------|-----------------|
|                                                                                                    | 2              | گروه آزمایشی (یاضی و قیزی | انشمو [3]                       | شماره دا        |
|                                                                                                    |                | تام خانوادگی              | 1                               |                 |
|                                                                                                    |                | دانشكده                   | ام يدر                          | 2               |
|                                                                                                    |                | گروه آموزشی               | 4114                            |                 |
| the second second second second second second second second second second second second second second second se |                | شته تمصلى                 | كنكرر                           | شماره داوطلب در |
| راهتما                                                                                                    | رضعيت          |                           | مرخله                           | رديف عمليات     |
| راهتما                                                                                                    | م در ا         |                           | تعنین وضعیت نظام وظیفہ          | ۱ انتغان        |
| واهتبا                                                                                                    | تابيد دانشجو : |                           | اطلاعات دانشجو - قسبت اول       | ۲ انتهات        |
| راهتيا                                                                                                    | تاييد دانشجو : |                           | اطلاعات دانشجو - قسبت دوم       | ۳ انتخاب        |
| واهتما                                                                                                    |                |                           | اطلامات ایثارگری                | ۲ انتشاب        |
| راهتما                                                                                                    |                |                           | اطلاعات خانواده دانشجو          | ۵ <u>انتخاب</u> |
| راهتيا                                                                                                    |                |                           | چاپ فرم(های) اخذ تعهد           | * انتهاب        |
| راهتيا                                                                                                    |                |                           | ارسال فایل مدارک                | ۷ <u>انتهات</u> |
| راهتما                                                                                                    |                | رم مشخصات كامل دانشجو     | اتمام پذيرش غيرمضوري و چاپ فر   | ۸ <u>انتخاب</u> |
| راهضا                                                                                                    |                | نشجو                      | چاپ گواهی پذیرش غیر حضوری دا    | <u></u>         |
| Local .                                                                                                    |                |                           | یمان بر گه در خواست معاقبت تحمد | -14331 N.       |

(شکل ٤)

توجه: صفحه «پذیرش غیرحضوری دانشجویان جدیدالورود» متناسب با جنسیت و دوره تحصیلی دانشجویان متفاوت خواهد بود. (برای مثال مرحله تعیین وضعیت نظام وظیفه برای خانمها نمایش داده نمی شود.)

**نکته**: تکمیل مراحل باید به ترتیبی که در فرم ذکر شده صورت پذیرد، به همین منظور جهت ورود به هر مرحله روی گزینه انتخاب همان مرحله که در ستون **عملیات،** وجود دارد کلیک نمایید. (شکل۴)

## شرح مراحل پذیرش به صورت زیر است:

۱. تعیین وضعیت نظام وظیفه (ویژه دانشجویان پسر): با انتخاب این مورد پنجره زیر روی صفحه ظاهر می شود که مطابق دستور گفته شده اقدام به ثبت وضعیت نظام وظیفه خود نمایید. (شکل۵)

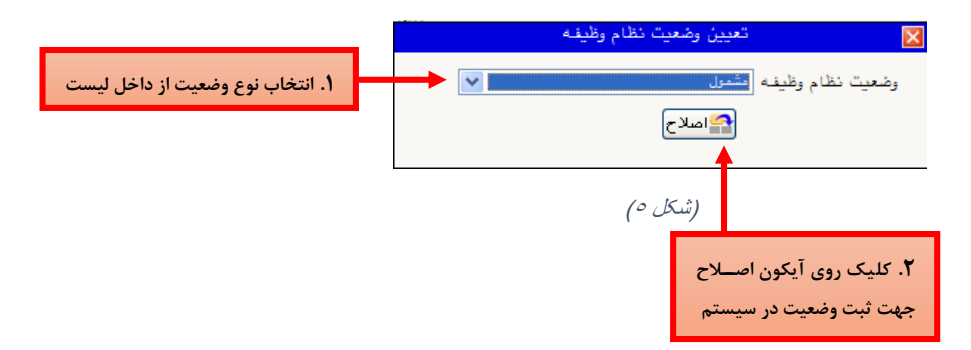

در این مرحله برگه درخواست معافیت تحصیلی برای دانشجویان پسری که وضعیت نظام وظیفه را مشمول و یا مشغول به خدمت انتخاب کرده باشند لازم است **برگه نامه معافیت تحصیلی خود را اسکن نموده و فایل اسکن شده آن را در سامانه گلستان بارگذاری** نمایند. نحوه دریافت برگه نامه معافیت تحصیلی در ادامه ذکر می گردد.

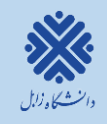

## رامهای ورود به سیتم گلتان جهت پذیرش غیر حضوری

## نكات قابل توجه مشمولين نظام وظيفه (ويژه دانشجويان پسر)

داد شجویانی که مشمول معافیت تح صیلی می شوند می توانند معافیت خود را به روش زیر دریافت نموده و آن را در سامانه گلستان بارگزاری نمایند؛ **لذا ثبت نام خود را به روز پایانی موکول نفرمایید:** 

- با نام کاربری، کد ملی و رمز عبور کد سـ خا که از پلیس +۱۰ در یا فت می شـود به سـاما نه https://sakha.epolice.ir مراجعه نمایند و با استفاده از گزینه های درخواست معافیت تحصیلی، ورود به سایت و انتخاب گزینه ثبت درخواست از قسمت وظیفه عمومی، انتخاب نوع درخواست ، تکمیل مشخصات واطلاعات در خوا ستی، نسبت به درخوا ست معافیت تحصیلی خود اقدام نمایید و سپس آن را در سیستم گلستان بارگذاری و اصل معافیت را در زمان ثبت نام حضوری تحویل دهند.

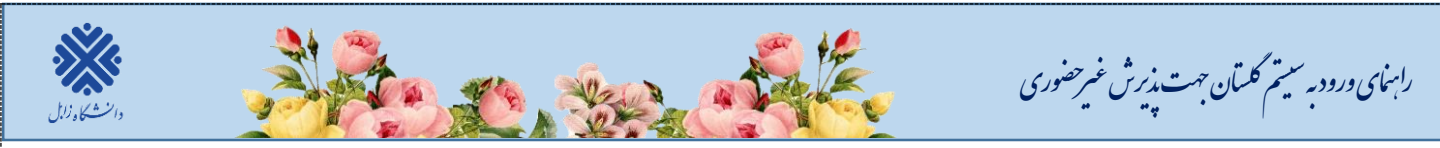

۲. اطلاعات دانشجو – قسمت اول: با انتخاب این مرحله وارد فرم تکمیل و تایید اطلاعات شخصی توسط دانشجو می شوید. لازم است کلیه اطلاعات این فرم به صورت کامل و صحیح وارد گردد. (شکل۷)

**نکته**: در صورت عدم مشاهده مشخصات تحصیلی روی گزینه م**شخصات تحصیلی** کلیک نمایید.

|                                          | ه د اوطلب                                                                                              | ۲<br>ه تکمیل و تایید اطلاعات شخصی<br>شماره دانشجو                                                                                                    |
|------------------------------------------|----------------------------------------------------------------------------------------------------|----------------------------------------------------------------------------------------------------|
| اسی ارشد<br>ا<br>ل اول سال تحصیلی۱۴۰۰–۹۹ | رتبه در سهمیه :<br>مقطع آموزشی : کارشد<br>دوره آموزشی : روزانه<br>درم ورود : نیمسا<br>نوع شهریه : عادی | امشخصات تحصیلی<br>گروه آزمایشی :<br>سهید قبولی : آزاد<br>دانشکده : ادبیات و علوم انسانی<br>گروه آموزشی : زبان انگلیسی<br>رشته تحصیلی : آموزش زبان انگلیسی<br>نوع ورود به آموزش عالی : آزاد<br>تسهیلات : |
|                                          |                                                                                                    | نام<br>نام خانوادگی<br>نام پدر<br>نام انگلیسی<br>نام خانوادگی انگلیسی                                                                                                    |
| ارسال تصوير                              |                                                                                                    | نام انگلیسی پدر<br>جنسیت حرد ۲۰۱۲/۱۱<br>تاریخ تولد ۱۳۷۵/۱۱/۱۱<br>شهر محل تولد<br>شماره شناسنامه                                                                                                    |
|                                          |                                                                                                    | سری و سریال شناسنامه<br>شهر محل صدور شناسنامه<br>شماره ملی<br>نوع کارت ملی<br>دین                                                                                                    |
|                                          |                                                                                                    | مذهب    مذهب    وضع تاهل   تعداد فرزند •   سرپرست خانواده خیر   ملیت ایرانی                                                                                                    |

(شکل ۷)

پس از وارد نمودن کلیه اطلاعات و ارسال تصویر، جهت تایید اطلاعات وارد شده در پایین فرم، ابتدا روی گزینه تعقیرات کلیک نمایید تا چنانچه اشکالی در اطلاعات وارد شده وجود دارد به شما نمایش داده شود. در صورتی که پیغام سبزرنگ مبنی بر هم ممایید تا چنانچه اشکالی در اطلاعات وارد شده وجود دارد به شما نمایش داده شود. در صورتی که پیغام سبزرنگ مبنی بر هم مکلی برای انجام عملیات وجود ندارد» دریافت نمودید؛ باید روی گزینه تعمیلیات کلیک نمایید. در این مرحله بر هم ممایات وارد شده و بایین فرم، ابتدا روی گزینه مینی مبنی مینی نمایش داده شود. در صورتی که پیغام سبزرنگ مبنی بر هم مکلی برای انجام عملیات وجود ندارد» دریافت نمودید؛ باید روی گزینه تعمیلیات کلیک نمایید. در این مرحله عملیات به پایان رسیده و با کلیک روی گزینه

در (شکلهای ۸ و ۹) روش تکمیل این مرحله با پارهای از توضیحات را مشاهده مینمایید.

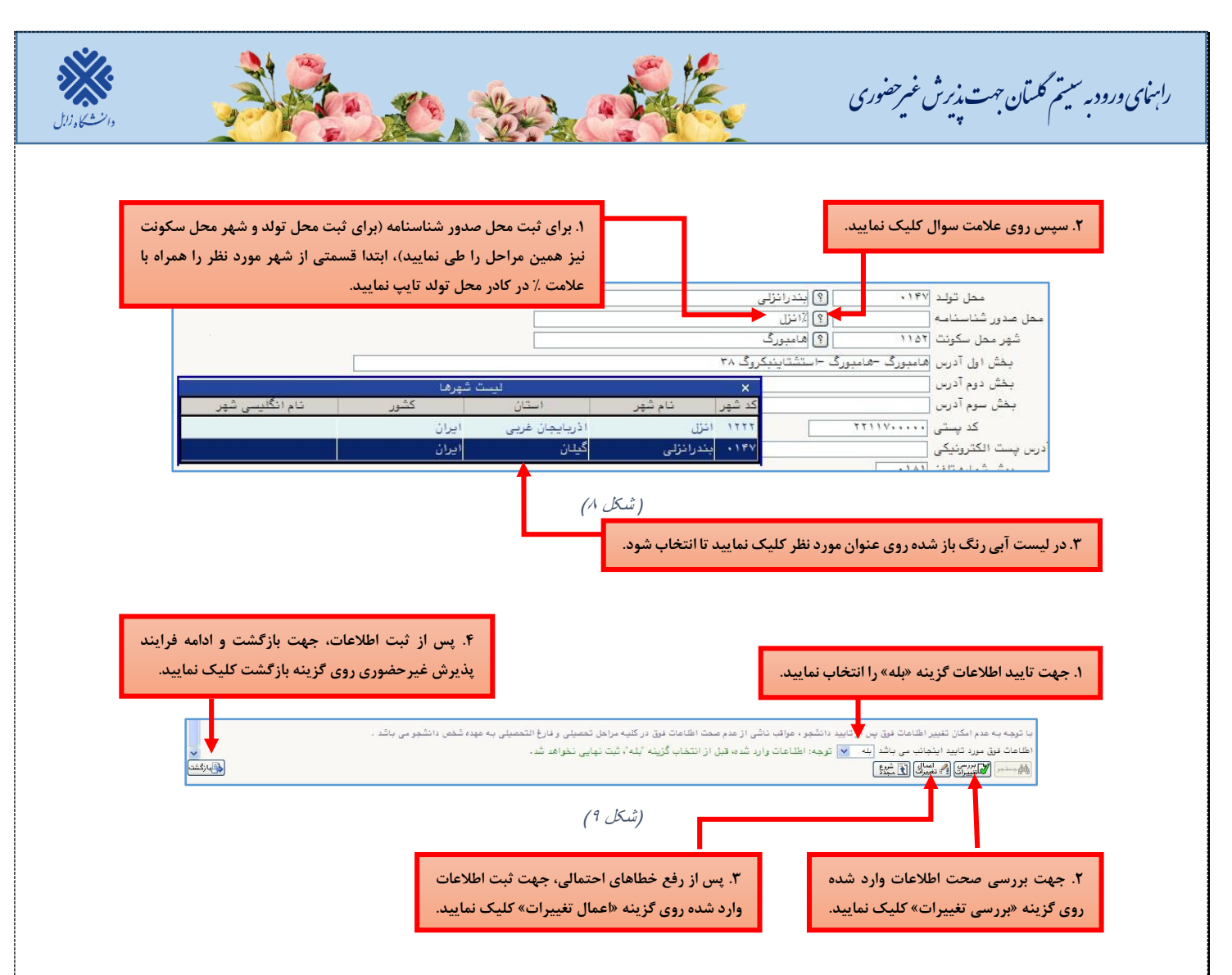

**۳. اطلاعات دانشجو – قسمت دوم:** با انتخاب این مرحله قسمت دوم اطلاعات دانشجو بر روی صفحه ظاهر می شود که باید به دقت پر شود و پس از بررسی تغییرات، روی گزینه اعمال تغییرات کلیک نمایید. (شکل ۱۰)

|                           | 阃 اطلاعات شخصی و وابستگان دانشجو             |
|---------------------------|----------------------------------------------|
| نام پدر                   | شماره دانشجو                                 |
|                           | اطلاعات مربوط به شغل دانشجو                  |
|                           | منبع تامين مخارج                             |
|                           | شغل دانشجو                                   |
|                           | میزان درآمد ماهیانه                          |
|                           | نام ارگان                                    |
|                           | نوع شغل دولتی                                |
|                           | محل کار                                      |
|                           | نوع شغل غيردولتي                             |
|                           | بورسيه                                       |
|                           | میزان درآمد از بورس                          |
|                           | نام ارگان بورس دهنده                         |
|                           | مامور به تحصيل 🔍                             |
|                           | نام ارگان مامورکننده                         |
|                           | تحت پوشش کمیته امداد امام (ره) و سایر نهادها |
| رستان                     | نهاد تحت پوشش 🔽 شهر                          |
| م بیمه ماره دفترچه بیمه ا | بيمه تحت پوشش 🔽 نام                          |
|                           | ساير اطلاعات                                 |
|                           | فعالیت در رشته ورزشی                         |
|                           | فعالیت در رشته هنژی 💌 توضیح                  |
|                           | دارای مهارت خاص 🔽 توضیح                      |
|                           | داراي معلوليت 🔄 توضيح                        |
|                           | دارای بیماری خاص                             |
| کروہ خونی                 | قد وزن                                       |

(شکل ۱۰)

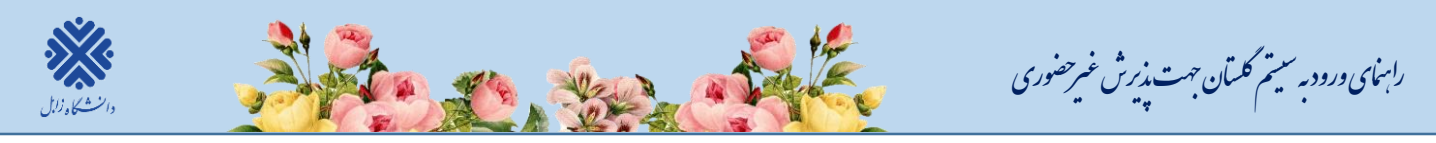

**۴. اطلاعات ایثارگری:** این مرحله خاص دانشجویان شاهد و ایثارگر میباشد.

۵. اطلاعات خانواده دانشجو: لازم است دانشجو با استفاده از این فرم اطلاعات افراد خانواده خود را وارد سیستم نماید. برای وارد کردن این اطلاعات به تعداد افراد خانواده، هربار با انجام عملیات زیر اقدام به ثبت اطلاعات لازم نمایید. (شکل ۱۱)

| ۱. گزینه «ثبت اطلاعات افراد خانواده» را کلیک نمایید.                                                                                                    | ا قام ہدر استندعلی                      | ستگان دانشجو                                                                                                    | فاطلاعات شخصی و واد                                                                  |
|----------------------------------------------------------------------------------------------------|-----------------------------------------|----------------------------------------------------------------------------------------------------|--------------------------------------------------------------------------------------|
| شت اطامات آداد خاناده<br>شداره<br>شکاره تاریخ ترلد رش                                                                                                    | نام خانوادگی نام                        | ب بين<br>استقلبال وابستيه                                                                                             | اطّاعات خانواده دانتُجو<br>اصلاح <mark>حدف نسبت وابسته</mark>                        |
| اده<br>الاه<br>المالي مرامد (ماليا<br>المالي مرامد (ماليا                                                                                                    | ثبت اطلامات افراد خان<br>استقتال<br>نام | ∠ نام خانوادگی                                                                                                    | ۲. نوع نسبت فرد را از داخل<br>لیست انتخاب نمایید.                                    |
|                                                                                                    | ا تاریخ مرد /                           | عبارہ حاصاتہ<br>نام پدر<br>نام ارگان<br>محل کار<br>شہر محل سکونت                                                      | ۳. اطلاعات این بخش را برای<br>فرد مورد نظر تکمیل نمایید.                             |
| <ul> <li>۴. اگر آدرس افراد خانواده با آدرس</li> <li>شخص دانشجو یکسان است از گزینه</li> <li>کپی آدرس دانشجو استفاده نمایید تا</li> <li>آدرس برای فرد مورد نظر کپی شود.</li> </ul> | ايجاد                                   | بخش (بل آدرس<br>بخش دوم آدرس<br>بخش سوم آدرس<br>بخش داری آدرس معل کار<br>بخش دوم آدرس معل کار<br>بخش سوم آدرس معل کار | ۵. گزینه «ایجاد» را کلیک<br>نمایید تا اطلاعات وارد شده در<br>صورت عدم مشکل ثبت گردد. |

(شکل ۱۱)

پس از وارد کردن اطلاعات افراد خانواده، جدول اطلاعات نمایش داده می شود. در صورت نیاز به اصلاح و یا حذف اطلاعات هر یک از افراد خانواده کافی است در سطر مربوطه با انتخاب «اصلاح» و یا «حذف» اقدام به تغییرات لازم نمایید. (شکل۱۲)

|              | گان دانشج <b>ر</b> | 🥑 اطلاعات شخصی و وابسد |
|--------------|--------------------|------------------------|
|              | <u>(</u>           | شماره دانشجو           |
|              |                    | اطلاعات خانواده دانشجو |
| سن<br>وابسته | استقلال            | اصلاح حدف نسبت وابسته  |
| ۵.           | رست خانواده        | اصلاح هذف در سرپ       |

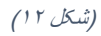

با کلیک بر روی گزینه «**بازگشت**» مجدداً وارد فرم پذیرش غیرحضوری شده و مرحله بعدی را انجام دهید.

۶. فعالیتهای شغلی، اجتماعی وفرهنگی دانشجو: در این مرحله فعالیتهای شغلی، اجتماعی و فرهنگی خود را وارد نماید.
 ۷. ارسال فایل مدارک: در این مرحله دانشجو بایستی مطابق (شکل۱۳) اسکن مدارک خواسته شده را بارگذاری نمایید.

| سیستم جامع دانشگاهی گلستان دانشگاه زابل |         |        |      |           |                       |            |             |         |                 |                   |                 |                 |          |
|-----------------------------------------|---------|--------|------|-----------|-----------------------|------------|-------------|---------|-----------------|-------------------|-----------------|-----------------|----------|
|                                         |         |        | _    |           |                       |            |             |         |                 |                   |                 | خروج            | کاربر :  |
|                                         |         |        | لجو  | بنده دانش | ال و تایید مدارك پرو  | × ارس      | ن شخصي      | اطلاعاء | 🗙 تکمیل و تایید | و وابستكان دانشجو | اطلاعات شخصي    | وي کاربر 🗙      | ا × من   |
|                                         |         |        |      |           |                       |            |             |         |                 | شجو               | ارک پرونده دانا | سال و تابيد ما  | וכט 🔞    |
|                                         |         |        |      | N         | <ul> <li>.</li> </ul> | الكترونيكم | نوع مدرک    |         |                 |                   | ؟ پذیرش         | فرآيند ۵        |          |
|                                         |         |        |      |           |                       |            | ماره پرونده | ش       |                 | \$                |                 | دانشجو          | شماره    |
| پرونده                                  | مسئوليت | اجباري | مهلت | نسخه      | وضعيت                 | هده        | ال مشار     | ارسا    |                 | ام مدرک           | j.              |                 | نوع مدرک |
| آموزشــى                                | دانشجو  | بله    | •    | 1         | ارسال نشده            |            | <u>u</u>    | ارسا    |                 |                   | ه کارشناسی      | اصل مدرك دور    | كترونيكي |
| آموزشــى                                | دانشجو  | بله    | •    | ١         | ارسال نشده            |            | <u>u</u>    | ارسا    |                 |                   | شناسی ارشد      | اصل مدرك كار    | کنرونیکی |
| آموزشــى                                | دانشجو  | بله    | •    | ١         | ارسال نشده            |            | <u>u</u>    | ارسا    |                 |                   | يحات شيناسينامه | تصوير تمام صف   | کنرونیکی |
| آموزشــى                                | دانشجو  | بله    | •    | ۱         | ارسال نشده            |            | <u>u</u>    | ارسا    |                 |                   |                 | عكس             | کنرونیکی |
| آموزشــي                                | دانشجو  | بله    | •    | ١         | ارسال نشده            |            | <u>u</u>    | ارسا    |                 |                   | ۍ-پشت و رو      | تصوير كارت ما   | کنرونیکی |
| آموزشــى                                | دانشجو  | خير    | •    | ١         | ارسال نشده            |            | <u>u</u>    | ارسا    |                 | ىتى               | ت مدرك كارشناس  | تصوير ريز نمرا  | کنرونیکې |
| آموزشــى                                | دانشجو  | خير    | •    | ١         | ارسال نشده            |            | <u>u</u>    | ارسا    |                 |                   | افي -اخراجي     | اصل نامه انصر   | کنرونیکی |
| آموزشــي                                | دانشجو  | خير    | •    | ١         | ارسال نشده            |            | <u>u</u>    | ارسا    |                 |                   | ت مدرك كارداني  | تصوير ريز نمراء | كترونيكي |
| آموزشــى                                | دانشجو  | خير    | •    | ١         | ارسال نشده            |            | <u>u</u>    | ارسا    |                 | ىلى ارشىد         | ت مدرك كارشىناس | تصوير ريز نمرا  | کنرونیکی |

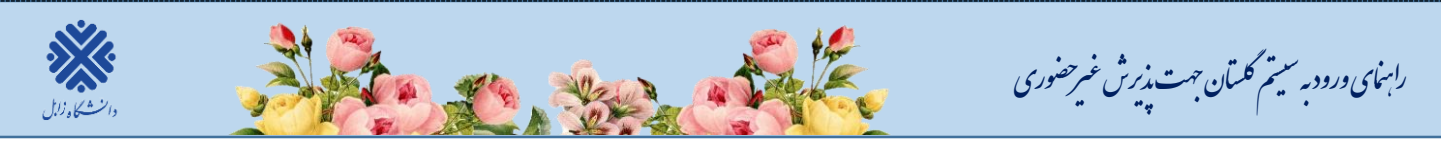

۸. اتمام پذیرش غیرحضوری و چاپ فرم مشخصات کامل دانشجو: با انتخاب این مرحله ابتدا از دانشجو در مورد صحت اطلاعات ورودی سوال پرسیده می شود (شکل ۱۴) و سپس فرم مشخصات دانشجو بر روی صفحه ظاهر می گردد. (شکل ۱۵) نکته: در این مرحله پس از تایید اطلاعات، دیگر اجازه تغییر در اطلاعات ارسالی را <u>نخواهید داشت</u>، پس در صورت اطمینان کامل از اطلاعات وارد شده گزینه «بلی» را کلیک نمایید.

|                                                                                   | چاپ فرم مشخصات كامل دانشجو                                                                              | ×                                                            |
|-----------------------------------------------------------------------------------|----------------------------------------------------------------------------------------------------|--------------------------------------------------------------|
| ود. عواقب ناشی از<br>ده شخص دانشجو                                                | ین مرحله، اطلاعات وارد شده قبلی قابل تغییر نخواهد ب<br>ت فوق در کلیه مراحل تحصیلی و فارغ التحصیلی به عو | در صورت انجام ا<br>عدم صحت اطلام<br>- می باشد -              |
|                                                                                   | عات وارد شده در مراهل مختلف پذیرش مطمئن هستید ؟<br>                                                     | ایا از صحت اطا.                                              |
| در صورت نیاز به ویرایش اطلاعات وارد شده<br>گزینه «خیر» را کلیک نموده، به فرم مورد | بلی خبر                                                                                                 | در صورت عدم نیاز به ویرایش<br>اطلاعات و به منظور تایید آنها، |
| نظر رفته و اطلاعات آن را ویرایش نمایید.                                           | (شکل ۲۲)                                                                                                | گزینه «بلی» را کلیک نمایید.                                  |

در این صفحه ابتدا از گزینه «آمادهسازی جهت چاپ» استفاده نموده تا صفحه برای چاپ آماده گردد. (شکل ۱۵)

| New tab Ctrl+T<br>Duplicate tab Ctrl+K               | ه ژاپل                                                                            | دانشگاه                                                     | مار ا≹ دا≹منا ما                                          |
|------------------------------------------------------|-----------------------------------------------------------------------------------|-------------------------------------------------------------|-----------------------------------------------------------|
| New window Ctrl+N                                    | جامع دانشگاهی گلستان اطلاعات ثبت شده توسط دانشجو در<br>ازارش ۱۸۰۰ پذیرش غیر حضوری |                                                             |                                                           |
| New session                                          |                                                                                   |                                                             |                                                           |
| Open with Microsoft Edge Ctrl+Shift+E<br>Open Ctrl+O |                                                                                   |                                                             | شماره دانشجو :                                            |
| Edit with Notepad<br>Save                            | قطع : کارشناسي ارد<br>رم ورود : ۳۹۹۱                                              | ن انگلیسې<br>ش(مجموعه اي) تر                                | رشته تحصیلی : زبان و ادبیان<br>نوع ورود به دانشگاه : سنچن |
| Save as Ctrl+S                                       | شماره پروند                                                                       |                                                             | شماره داوطليبي :                                          |
| Close tab Ctrl+W                                     | نام پدر : رضا                                                                     | نام خانوادگې :                                              | ام:                                                       |
| Page setup                                           | نام انگلیسی                                                                       | نام خانوادگی انگلیسی                                        | ام انگلیسې                                                |
| Print Ctrl+P                                         | شماره ملی                                                                         | شماره شناسنامه :                                            | ارىخ تولد :                                               |
|                                                      | جنسیت : زن                                                                        | مذهب : شيعه                                                 | دین : اسـلام                                              |
| Send >                                               | مليت : ايرانم                                                                     | نام خانودگې قيلې :                                          | ام مستعار :                                               |
| Proposition                                          |                                                                                   |                                                             | وضع تاهل : مجرد                                           |
| Properties                                           | وضع نظام وه                                                                       | سرپرست خانواده : خیر                                        | عداد فرزند : •                                            |
| Exit                                                 | يست الكتروز                                                                       | محل صدور شناسنامه :                                         | محل تولد :                                                |
| كديستى :                                             | تلفن همراه :                                                                      | شـماره تلفن :                                               | يش شماره تلغن :                                           |
|                                                      | 62 m                                                                              |                                                             | شماره تماس ضروري :                                        |
| Import and export<br>Properties<br>Exit<br>کدیستیی : | وضع نظام وه<br>يست الكتروز<br>تلغن همراه :                                        | سربرست خانواده : خیر<br>محل صدور شناسنامه :<br>شماره تلفن : | تاهل : مجرد<br>فرزند : •<br>تولد :<br>شماره تلفن :        |

(شکل ۱۰)

**۹. گواهی پذیرش غیرح ضوری دان شجو**: در اینجا پذیرش غیرحضـوری دانشـجو پایان یافته و لازم اسـت گواهی پذیرش غیرحضوری(<mark>گزارش ۱۸۰۰)</mark> نیز چاپ گردد.

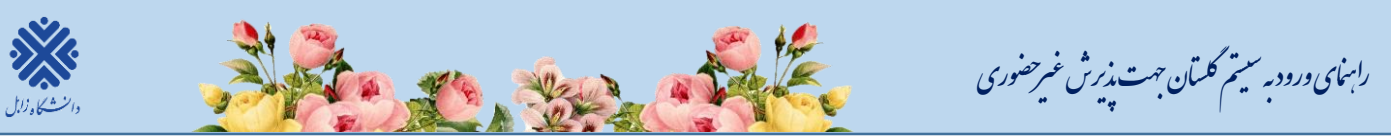

پذیرفته شدگان محترم می بایست پس از انجام ثبت نام اینترنتی، جهت پذیرش قطعی و نهایی، <u>اصل کلیه مدارک</u> تحصیلی قید شده در <u>اطلاعیه مدارک مورد نیاز</u> ثبت نام را طبق برنامه زمانی ذیل <u>به همراه دو سری کپی، فرم های</u> تعهد تکمیل شده و رسید ثبت نام اینترنتی(گزارش ۱۸۰۰)، به صورت حضوری تحویل دانشگاه دهند.

تا زمان تحویل اصل کلیه مدارک تحصیلی درخواست شده به صورت <mark>حضوری</mark> طبق برنامه زمانی ذیل، ثبت نام داوطلب نهایی نمی شود و <u>اجازه انتخاب واحد داده نمی شود</u> و در صورت <u>عدم ثبت نام حضوری در</u> زمان مقرر ثبت نام اولیه دانشجو لغو شده و مسئولیت کلیه عواقب آن بر عهده داوطلب می باشد.

توجه: پذیرفته شده می بای ست در ابتدا نسبت به ثبت نام <mark>غیر حضوری</mark> خود در زمان مقرر اقدام نماید در غیر اینصورت ثبت نام حضوری انجام نمی شود.

توجه: پذیرفته شده می بای ست <mark>ا صل</mark> کلیه مدارک تح صیلی را در زمان ثبت نام ح ضوری تحویل دهند و به هیچ عنوان <mark>کپی</mark> برابر با اصل قابل قبول نمی باشد.

| حرف اول نام خانوادگی                            | روز مراجعه به دانشگاه جهت ثبت نام حضوری |
|-------------------------------------------------|-----------------------------------------|
| ا <mark>لف–ب–پ– ت– ث– ج– چ</mark>               | <mark>شنبه ۱۴۰۳/۱/۱۸</mark>             |
| <mark>ح-خ- د- ذ- ر- ز- ژ-س</mark>               | <mark>یکشنبه ۱۴۰۳/۱/۱۹</mark>           |
| <mark>ش-ص<b>-</b>ض- ط- ظ- ع - غ-ف - ق -ک</mark> | دوشنبه ۱۴۰۳/۱/۲۰                        |
| <mark>گ- ل- م — ن - و — ه -ی</mark>             | <mark>سه شنبه ۱۴۰۳/۱/۲۱ ا</mark>        |

آدرس محل ثبت نام حضوری پذیرفته شدگان <mark>دوره روزانه و شبانه</mark>:

زابل -کیلومتر ۲ جادہ بنجار - پردیس جدید دانشـگاہ زابل – ادارہ کل آموزش دانشـگاہ- ادارہ پذیرش و ثبت نام

ِ آدرس محل ثبت نام حضوری پذیرفته شدگان دوره <mark>پردیس</mark>:

زابل –کیلومتر ۲ جاده بنجار – پردیس جدید دانشـگاه زابل – سـاختمان سـجزی ۲- طبقه دوم (روبروی خوابگاه خواهران فرخی سیستانی)– پردیس دانشگاهی (پردیس خودگردان)

با آرزوی سلامتی و موفقیت برای تمامی دانشجویان عزیز حوزه معاونت آموزشی و تحصیلات تکمیلی